Outlookアプリ(Android)新規設定手順 POP/SSLあり

1 「Outlook」アプリをタップします

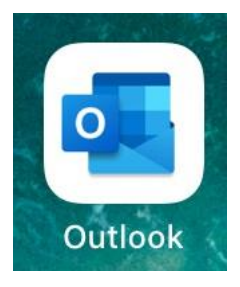

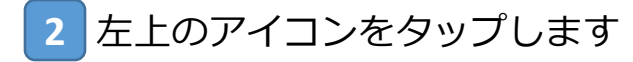

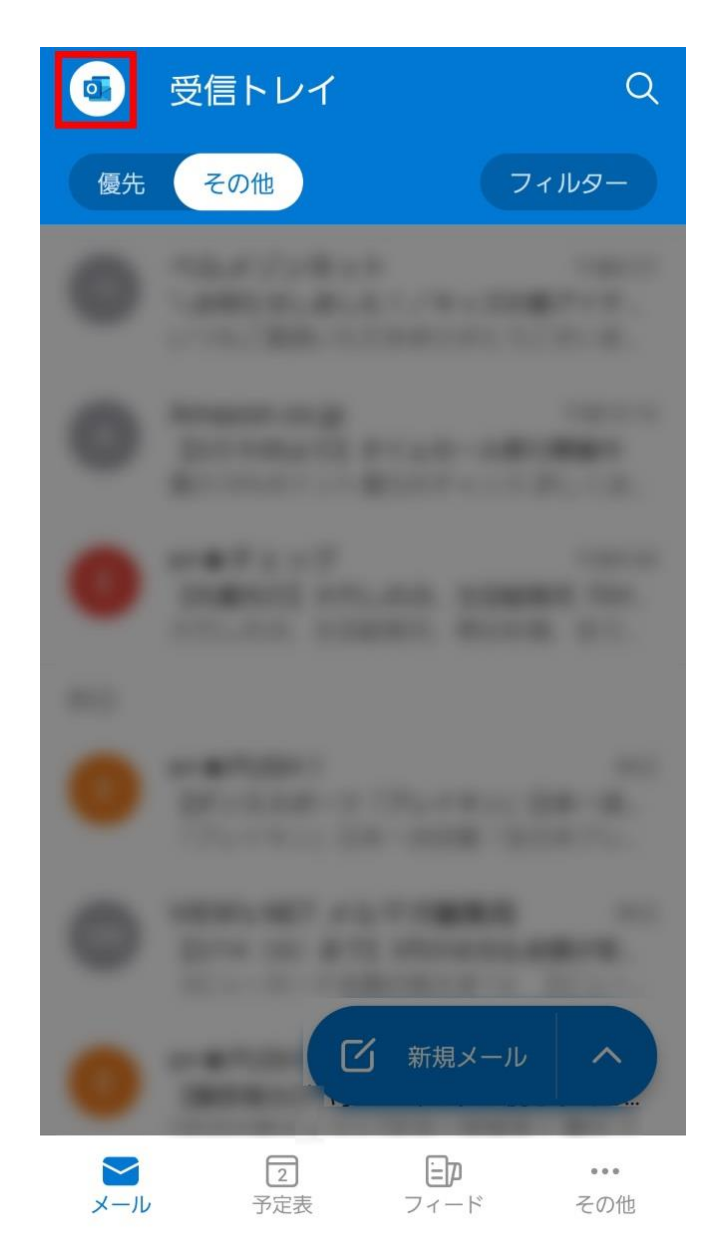

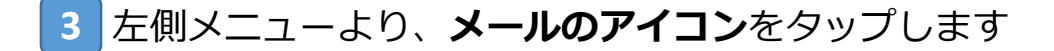

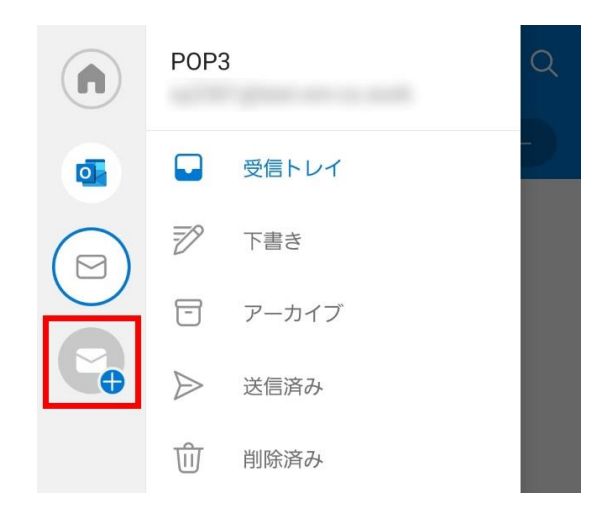

## 4 「アカウントの追加」をタップします

※自動でアカウントが検出された場合は、「このアカウントをスキップ」をタップしてください

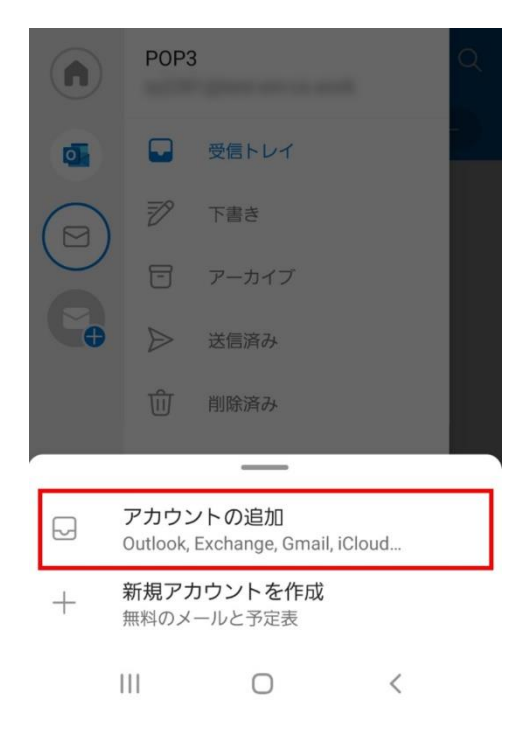

5 設定するメールアドレスを入力し、「続行」をタップします

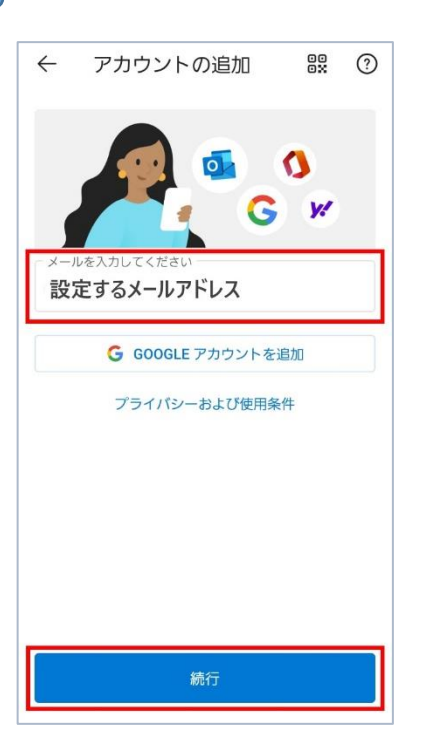

6 「アカウントの種類を選択」にて、「**POP3」**をタップします

| ← アカウントの種類を選択 |            |          |
|---------------|------------|----------|
| Microsoft     |            |          |
| n             | 0          | R.       |
| Office 365    | Outlook    | Exchange |
| その他           |            |          |
| y!            | $\bigcirc$ | G        |
| Yahoo         | iCloud     | Google   |
| 詳細            |            |          |
| IMAP          | POP3       |          |

## 7 以下の表をご参照のうえ、**アカウント情報を入力**した後、右上の「**レ点」** をタップします

| 表示名        | 任意のお名前を入力<br>※ここで入力した表示名がメールの差出人名となります             |
|------------|----------------------------------------------------|
| 説明         | 任意項目                                               |
| POPホスト名    | 別紙お渡しする資料に記載のPOPサーバー名<br>例:mail****.onamae.ne.jp   |
| ポート        | 995                                                |
| セキュリティの種類  | SSL/TLS                                            |
| POPユーザ名    | 登録するお客様のメールアドレスを入力<br>※メールアドレスの形式で「@」以降もすべてご入力ください |
| POPパスワード   | 同メールアドレス用のパスワード<br>※別紙お渡しする資料を確認ください               |
| SMTPホスト名   | 別紙お渡しする資料に記載のSMTPサーバー名<br>例:mail****.onamae.ne.jp  |
| ポート        | 465                                                |
| セキュリティの種類  | SSL/TLS                                            |
| SMTPユーザ名   | 登録するお客様のメールアドレスを入力<br>※メールアドレスの形式で「@」以降もすべてご入力ください |
| SMTPのパスワード | 同メールアドレス用のパスワード<br>※別紙お渡しする資料を確認ください               |